秀水中专招生信息填报网址二维码(微信扫码)

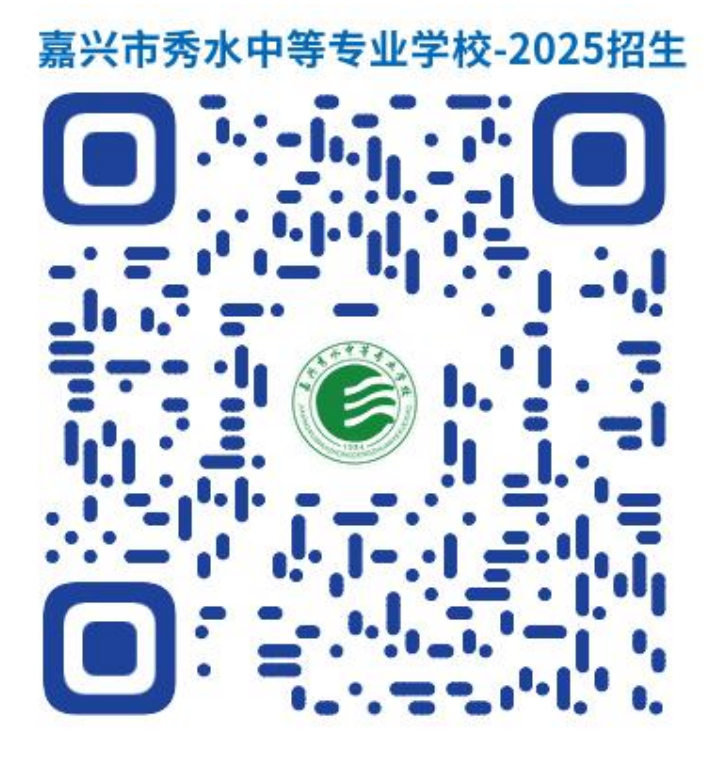

自主招生二维码(微信扫码)

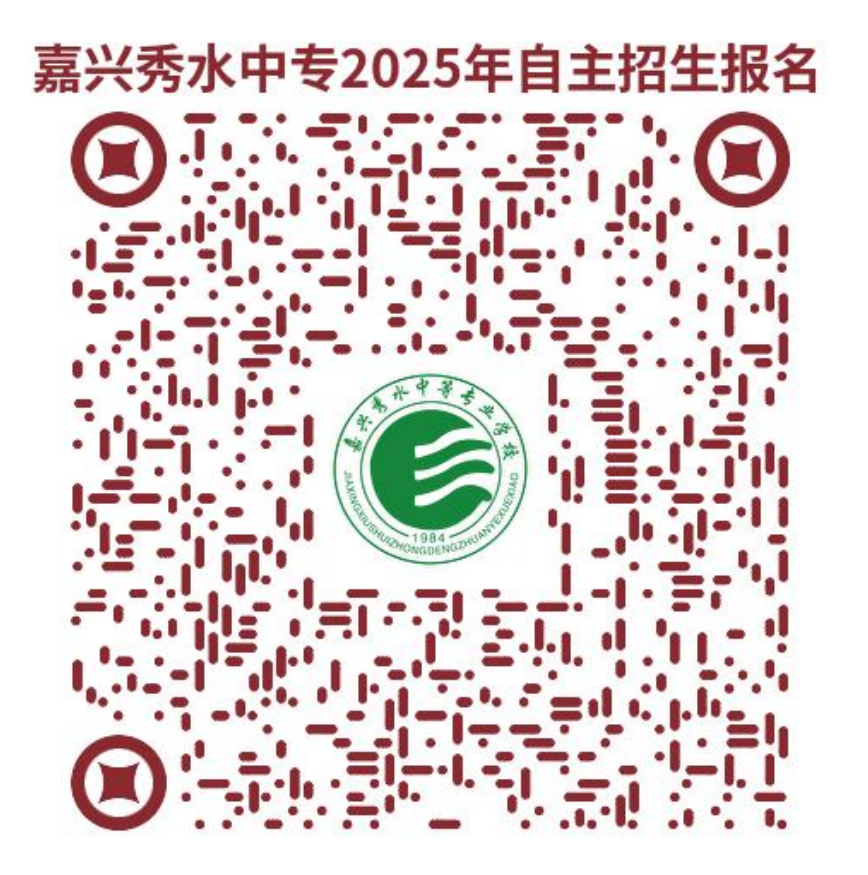

## 操作流程:

1. 手机扫码 (秀水中专招生信息填报网址二维码)进入信息填报网址。

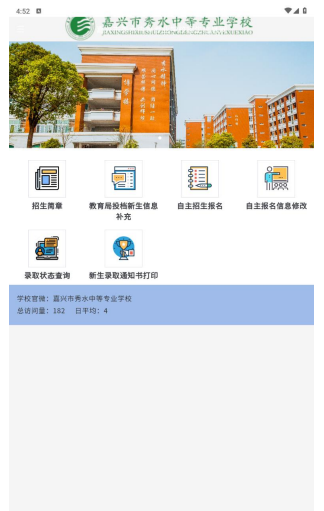

□ 
 □ 
 □ 
 □ 
 □ 
 □ 
 □ 
 □ 
 □ 
 □ 
 □ 
 □ 
 □ 
 □ 
 □ 
 □ 
 □ 
 □ 
 □ 
 □ 
 □ 
 □ 
 □ 
 □ 
 □ 
 □ 
 □ 
 □ 
 □ 
 □ 
 □ 
 □ 
 □ 
 □ 
 □ 
 □ 
 □ 
 □ 
 □ 
 □ 
 □ 
 □ 
 □ 
 □ 
 □ 
 □ 
 □ 
 □ 
 □ 
 □ 
 □ 
 □ 
 □ 
 □ 
 □ 
 □ 
 □ 
 □ 
 □ 
 □ 
 □ 
 □ 
 □ 
 □ 
 □ 
 □ 
 □ 
 □ 
 □ 
 □ 
 □ 
 □ 
 □ 
 □ 
 □ 
 □ 
 □ 
 □ 
 □ 
 □ 
 □ 
 □ 
 □ 
 □ 
 □ 
 □ 
 □ 
 □ 
 □ 
 □ 
 □ 
 □ 
 □ 
 □ 
 □ 
 □ 
 □ 
 □ 
 □ 
 □ 
 □ 
 □ 
 □ 
 □ 
 □ 
 □ 
 □ 
 □ 
 □ 
 □ 
 □ 
 □ 
 □ 
 □ 
 □ 
 □ 
 □ 
 □ 
 □ 
 □ 
 □ 
 □ 
 □ 
 □ 
 □ 
 □ 
 □ 
 □ 
 □ 
 □ 
 □ 
 □ 
 □ 
 □ 
 □ 
 □ 
 □ 
 □ 
 □ 
 □ 
 □ 
 □ 
 □ 
 □ 
 □ 
 □ 
 □ 
 □ 
 □ 
 □ 
 □ 
 □ 
 □ 
 □ 
 □ 
 □ 
 □ 
 □ 
 □ 
 □ 
 □ 
 □ 
 □ 
 □ 
 □ 
 □ 
 □ 
 □ 
 □ 
 □ 
 □ 
 □ 
 □ 
 □ 
 □ 
 □ 
 □ 
 □ 
 □ 
 □ 
 □ 
 □ 
 □ 
 □ 
 □ 
 □ 
 □ 
 □ 
 □ 
 □ 
 □ 
 □ 
 □ 
 □ 
 □ 
 □ 
 □ 
 □ 
 □ 
 □ 
 □ 
 □ 
 □ 
 □ 
 □ 
 □ 
 □ 
 □ 
 □ 
 □ 
 □ 
 □ 
 □ 
 □ 
 □ 
 □ 
 □ 
 □ 
 □ 
 □ 
 □ 
 □ 
 □ 
 □ 
 □ 
 □ 
 □ 
 □ 
 □ 
 □ 
 □ 
 □ 
 □ 
 □ 
 □ 
 □ 
 □ 
 □ 
 □ 
 □ 
 □ 
 □ 
 □ 
 □ 
 □ 
 □ 
 □ 
 □ 
 □ 
 □ 
 □ 
 □ 
 □ 
 □ 
 □ 
 □ 
 □ 
 □ 
 □ 
 □ 
 □ 
 □ 
 □ 
 □ 
 □ 
 □ 
 □ 
 □ 
 □ 
 □ 
 □ 
 □ 
 □ 
 □ 
 □ 
 □ 
 □ 
 □ 
 □ 
 □ 
 □ 
 □ 
 □ 
 □ 
 □ 
 □ 
 □ 
 □ 
 □ 
 □ 
 □ 
 □ 
 □ 
 □

2.或浏览器输入: <u>https://jxxszzzs.mh.chaoxing.com</u>,进入网址,家长可以任选移动端/电脑端进入,双端信息互通(本手册以移动端操作为例)。

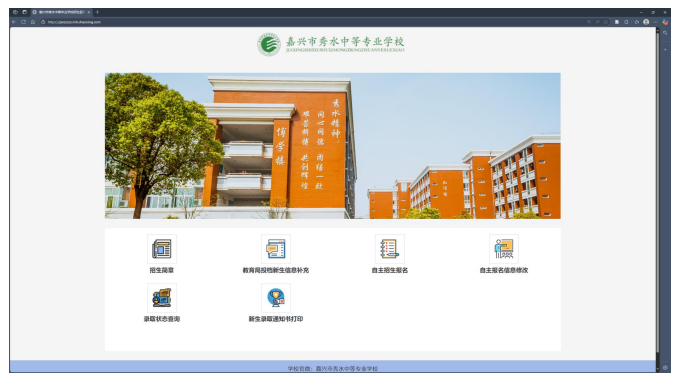

3.进入招生简章可以看到学校简介以及各专业招生情况。

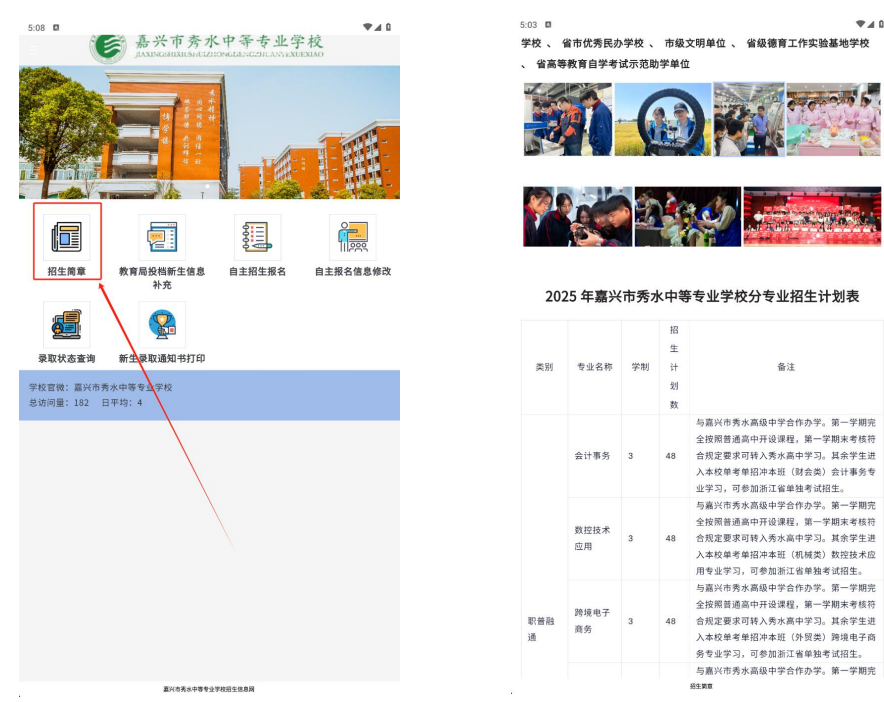

4.教育局线上招生的需要补充信息,根据实际情况填写即可。

| 5-12 B 春兴市秀水中等专业学校<br>ANIMAGINALISAR CONTRACTOR ANY ANIMALIAN                                                                                                    | 508 D 中止的<br>未登录用户 🕘 |
|----------------------------------------------------------------------------------------------------|----------------------|
|                                                                                                    | 教育局投档新生信息补充          |
|                                                                                                    | ·当前批次                |
|                                                                                                    | 2025年招生              |
|                                                                                                    | * 学生姓名               |
|                                                                                                    | *身份证券问               |
| 招生简章 教育局投档新生信息 自主招生报名 自主报名信息修改                                                                                                    | - 中考总分               |
| <ul> <li>第二</li> <li>第二</li> <li< th=""><th>加无效据</th></li<></ul> | 加无效据                 |
|                                                                                                    | - 景虹系部               |
|                                                                                                    | 留无数据                 |
| 学校官僚: 嘉兴市秀水中等专业学校<br>总访问景: 162 日平均: 4                                                                                                    | · 录取专业               |
|                                                                                                    | 76 72 50 56          |
|                                                                                                    | 录取专业学制               |
|                                                                                                    | 76.75.95<br>56       |
|                                                                                                    | 录取专业介绍               |
|                                                                                                    | 智无效据                 |
|                                                                                                    | 草考证号                 |
|                                                                                                    | 暫无敗犯                 |
|                                                                                                    | <b>建</b> 文           |
|                                                                                                    |                      |
|                                                                                                    |                      |

5.自主招生报名,根据情况填写即可。需要注意的几个字段: ①联系电话 (用于接收录取短信),

②是否嘉兴市内考生:若是,按照总分 680 计算;若否,按照当地中考满分折算分数, ③校服尺寸:若为其他(特殊体型),则按顺序填写身高、体重、腰围(用于定做校服) ④毕业学校:若下拉框中没有学校名称,请选中其他并填写学校名称。

▼⊿0 未登录用户 🔘

+

- 88 F **₹4**0

⑤志愿填报:至少选择一个志愿专业。

| 13 日 ● 14 百 本 方 水 中 冬 手 非 学 谷                                                                                                    | 5.20 🛙               |
|----------------------------------------------------------------------------------------------------|----------------------|
| ANTICIDATION ALCONCLUSION                                                                                                    | 未登录用                 |
|                                                                                                    | 学生信息                 |
|                                                                                                    | 当前程次                 |
|                                                                                                    | 2025年招生              |
|                                                                                                    |                      |
|                                                                                                    | ->lds                |
|                                                                                                    |                      |
|                                                                                                    | •身份证号码               |
| 招生简章 教育局投档新生信息 自主招生报名 自主报名信息修改                                                                                                    |                      |
| *** 1                                                                                                    | •准考证号                |
| si (Q)                                                                                                    |                      |
|                                                                                                    | · 联系电话               |
| 录取状态重调 新生录取通知书灯印                                                                                                    | 用于接收坦信,需仔细核对填写!      |
| F校管操: 嘉兴书秀水中等专业学校<br>8.访问量: 182 日平均: 4                                                                                                    | - 性别                 |
|                                                                                                    | 智无敗握                 |
|                                                                                                    | • 出生日期               |
|                                                                                                    | 智无敗與                 |
|                                                                                                    |                      |
|                                                                                                    | - 定古扁只巾考生            |
|                                                                                                    | 78                   |
|                                                                                                    | - 現家臨住社              |
|                                                                                                    | 11/214               |
|                                                                                                    | 提交                   |
|                                                                                                    |                      |
| 国际传统中华等全学和新生业和同                                                                                                    |                      |
|                                                                                                    |                      |
| 5.24 B = •                                                                                                    | 525 D 🗣              |
| *BRM*                                                                                                    | *B&#* 🜔              |
| ·校曆尺寸 (特殊体型)                                                                                                    | ○ 不同意                |
| alesserate; sen cono , sea uno , sea uno ,                                                                                                    | 志應填根                 |
|                                                                                                    | •第一本原专业              |
| 中考信息                                                                                                    | 职普融通-会计事务            |
| *#业学校                                                                                                    | · 第一古國系部             |
| AND THE REAL PROPERTY OF THE REAL PROPERTY OF THE R | 高考部                  |
| · \$\theta                                                                                                    | •第一志愿专业代码            |
|                                                                                                    | 27046                |
| • 按理25300<br>附于欧羽                                                                                                    | 专业简介一                |
|                                                                                                    | 李雄:中联;李明:3;李业介绍:职情能通 |
| * 上世中中國國際創造成和增加<br>同上世界得到的                                                                                                    | 第二志愿专业               |
| 32 A                                                                                                    | 取普融通-数拉技术应用 ▼        |
| ٩                                                                                                    | 第二志愿系部               |
| ○ 標多市河山嶺中心学校                                                                                                    | 高考部                  |
| ○ 根多市乌镇中学                                                                                                    | 第二古德专业代码             |
| ○ 桐乡市第十中学                                                                                                    | 2/047                |
| ○ 根参市石门中学                                                                                                    | 专业能介二                |
|                                                                                                    | 学籍:中职;学制:3;专业介绍:职普融通 |
|                                                                                                    | 家庭信息                 |
| 其他 测试                                                                                                    | 80 m                 |
| W.E                                                                                                    | 展交                   |
|                                                                                                    |                      |

6.录取状态查询,输入姓名、身份证号码、准考证号,即可查询录取状态。
①若状态为:初审、复审、终审,则证明在录取流程中;
②若状态为:退回修改信息,请看第7点;
③若状态为:已录取,请看第8点

| 5:31 0                    | 0 1 1                   | 5.27 0                 |                                         | ₹40  |
|---------------------------|-------------------------|------------------------|-----------------------------------------|------|
|                           | · 品兴市旁水中寺专业学校           |                        | 新生地专业负害                                 |      |
|                           |                         | *学生姓名<br>请输入<br>*身份证号码 | #LINDL-0-K                              |      |
|                           | <b>=</b>                | 请输入                    |                                         |      |
|                           | * <b>准考证号</b><br>请输入    |                        |                                         |      |
| 学校宮徳: 嘉兴市男<br>总访问量: 182 [ | ¢\$\$\$±\$\$\$<br>1≠3:4 |                        | 查询                                      |      |
|                           |                         |                        |                                         |      |
|                           | Brits.cotoczacioza      |                        | ttps://office.chaoxing.com/front/third/ | 88 = |

7.若第6点查询状态为退回修改信息,则需要修改相关信息,招生老师后台会给出修改意见,请尽快修改以免影响专业名额抢占。输入姓名身份证号码,自动带出已填报的信息,根据打回原因修改后提交即可。

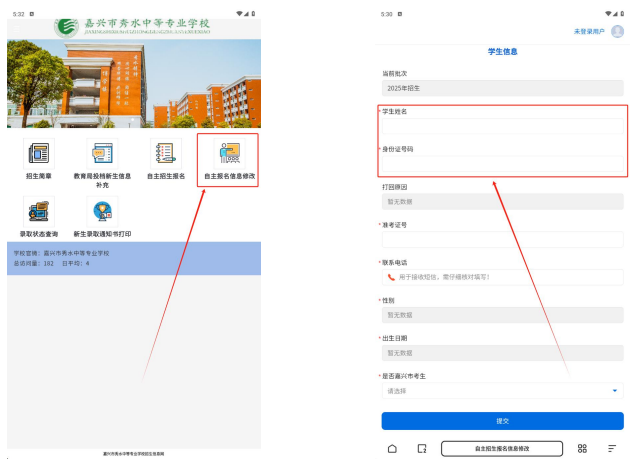

8.若第6点查询状态为已录取,则可以进行录取结果查询以及录取通知书的下载。输入姓名、 身份证号码、准考证号,核对无误后,点击最下方的下载,即可下载录取通知书。

| 5:33 0 🗣 🖌 û                                        | 5:33                   | ¢ 4 0                                  |
|-----------------------------------------------------|------------------------|----------------------------------------|
| · 嘉兴市秀水中等专业学校<br>ANAPACHILLISARCHICKLASSICHILLISARA |                        | 新生报名汇总表                                |
|                                                     | * 学生姓<br>请输力<br>* 身份证* | 3<br>、<br>学研                           |
|                                                     | 请输入                    | <                                      |
|                                                     | *准考证                   | 2                                      |
|                                                     | 请输入                    |                                        |
| 录取状态重调 新生果取通知书打印                                    |                        |                                        |
| 学校官僚: 蓝兴布秀水中等专业学校<br>总访问量:102 日平均:4                 |                        | 查询                                     |
|                                                     |                        |                                        |
| <b>王</b> 时令天长中世女学校经生世界间                             |                        | https://floc.chaosing.com/fract/dird/_ |